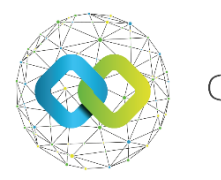

OFA Nonprofit Kft.

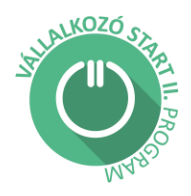

## FELHASZNÁLÓI ÚTMUTATÓ támogatási kérelem benyújtásához

#### Tájékoztatás

Ön sikeresen teljesítette az OFA Országos Foglalkoztatási Közhasznú Nonprofit Korlátolt Felelősségű Társaság (a továbbiakban: OFA Nonprofit Kft.) Vállalkozó Start II. Programja keretében (a továbbiakban: Program) a Szent György Nonprofit Korlátolt Felelősségű Társaság által szervezett "*Vállalkozóvá válást elősegítő képzési program*" elnevezésű képzést és **megkapta** a felnőttképzési intézmény által kiállított felnőttképzési **Tanúsítványát**.

A Tanúsítvány birtokában Ön megalapíthatja vállalkozását, melyet az OFA Nonprofit Kft. Forráskezelő Rendszerében (a továbbiakban: FKR) rögzítenie is szükséges. Vállalkozói adatainak új céges partnerként történő rögzítését követően kell pályázatát benyújtania az FKRbe. Pályázatának benyújtása és véglegesítenie egyben a támogatási kérelem benyújtását is jelenti.

Jelen útmutató arra szolgál, hogy segítse Önt vállalkozói adatainak FKR-ben történő rögzítésében, pályázatának véglegesítésében és ezt követő benyújtásában.

# Kérjük, tanulmányozza és kövesse az ÚTMUTATÓ utasításait!

Az OFA Nonprofit Kft. FKR rendszerébe a <u>https://fkr.ofa.hu</u> elérési úton, az Ügyfélkapuval (KAÜ-s adatokkal) történő azonosítást követően tud belépni.

Az FKR-hez interneten keresztül kizárólag Magyarország területéről, továbbá Szlovákia, Ausztria, Szlovénia, Horvátország, Szerbia és Románia területéről lehet kapcsolódni a határmenti területeken esetlegesen külföldi szolgáltatókra átálló mobilinternet miatt. Nem lehet kapcsolódni a fenti országokon kívül más országok területéről, így Ukrajna területéről és – a felsoroltakon kívül – más európai országok területéről sem! Javasoljuk, hogy a jelentkezést megfelelő internetkapcsolattal rendelkező számítógépről, laptopról kezdeményezzék! A rendszer mobiltelefonos böngészőkből is elérhető, azonban a felület kellő gyorsasággal történő működése, átláthatósága mobiltelefonról nem garantált!

Amennyiben nem sikerül az FKR felületre belépnie, előfordulhat, hogy szükséges böngészője gyorsítótárának törlése.

További információ a cache (gyorsítótár) törléséről: https://www.rackhost.hu/tudasbazis/honlap/hogyan-torolhetjuk-ki-a-cache-t-kulonbozobongeszokben/ Az FKR-be történő belépést követően az alábbi kezdőképernyő fogadja.

| ×      |     | FKR                       |   |
|--------|-----|---------------------------|---|
| Æ      | Mu  | unkakosár                 |   |
| $\geq$ | Üz  | enetek                    |   |
| പ      | Ny  | vitott pályázati kiírások |   |
| A      | Ne  | em nyitott kiírások       |   |
|        | Pá  | ilyázataim                |   |
| 8      | Biz | zonylataim                |   |
| -      | Fe  | lhasználókezelés          | ٠ |
| 8      | Tö  | irzsadataim               |   |
|        |     |                           |   |
|        |     |                           |   |
|        |     |                           |   |
|        |     |                           |   |
|        |     |                           |   |
|        |     |                           |   |
|        |     |                           |   |
|        |     |                           |   |

#### 1. Pályázataim

A sikeres belépést követően, első lépésként kattintson a baloldali menüsorban található "**PÁLYÁZATAIM**" menüpontra.

|                                   | FKR 🌲 0 🔺 Szökéné Bácskai Dzsenifer (Pályázó (képvisető) - Szökéné Bácskai Dzsenifer) + |
|-----------------------------------|-----------------------------------------------------------------------------------------|
| f≣ Munkakosár                     |                                                                                         |
| 🖬 Üzenetek                        |                                                                                         |
| Nyitott pályázati kiírások        |                                                                                         |
| A Nem nyitott kiírások            |                                                                                         |
| Pályázataim                       |                                                                                         |
| Bizonylataim                      |                                                                                         |
| 😂 Felhasználókezelés 🔹 🕨          |                                                                                         |
| Törzsadataim                      |                                                                                         |
|                                   |                                                                                         |
|                                   |                                                                                         |
|                                   |                                                                                         |
|                                   |                                                                                         |
|                                   |                                                                                         |
|                                   |                                                                                         |
|                                   |                                                                                         |
|                                   |                                                                                         |
|                                   |                                                                                         |
|                                   |                                                                                         |
|                                   |                                                                                         |
|                                   |                                                                                         |
|                                   |                                                                                         |
|                                   |                                                                                         |
|                                   |                                                                                         |
|                                   |                                                                                         |
| https://fkrteszt2.ofa.hu/?ACTION= | Partnerjovahagyas_view#                                                                 |

#### 2 Új céges partner

A következő lépés az, hogy új céges partnerként regisztrálja a tanúsítvány kiállítását követően megalapított vállalkozásának adatait a rendszerben. Ehhez kattintson a képernyő jobboldalán lévő "Új céges partner" gombra. Vállalkozói adatainak helyes rögzítésével biztosítja, hogy a további pályázati folyamatokban vállalkozóként vehessen részt.

Az egyéni vállalkozóknak az Egyéni Vállalkozók Nyilvántartása (EVNY) szerinti megnevezésüket kell beírniuk, míg a társas vállalkozásoknak a cégjegyzékben használt elnevezésüket kell rögzíteniük.

Kérjük, figyeljenek arra, hogy GFO 233 kódú adószámmal rendelkező magánszemélyként, illetve GFO 131 kódú ügyvédi irodaként semmiképpen ne regisztrálják magukat, mert az ilyen GFO kódú vállalkozásokat nem támogatja a pályázati felhívás.

| i≅ Murikakosár<br>■ Uzenetek                                                       | FELHASZNÁLÓ                                                                  |                                                        |                                                                            |                              |                 |                                  |                          | E-mail cim beálfitás |
|------------------------------------------------------------------------------------|------------------------------------------------------------------------------|--------------------------------------------------------|----------------------------------------------------------------------------|------------------------------|-----------------|----------------------------------|--------------------------|----------------------|
| <ul> <li><sup>3</sup> Nyitott p</li></ul>                                          |                                                                              | 99.02.15.25                                            |                                                                            |                              |                 | LETREHOZAS IDOF                  | ALNO                     |                      |
| <ul> <li>Bizonylatiam</li> <li>Felhasználókezelés</li> <li>Törzsadataim</li> </ul> | NEV +<br>A Mészáros Csaba<br>SZULETESI HELY                                  |                                                        |                                                                            | AKTUALIS SZEREPKOR           | (AZO_KEPVISELD) | ANY JA NEVE                      |                          |                      |
|                                                                                    | E-MAIL #                                                                     | 0                                                      |                                                                            |                              |                 | Α                                |                          |                      |
|                                                                                    | PARTNER REGISZTRÁCIÓ<br>Link Fethaxonilónér<br>Nem található a szűrésnek mej | (MAGÁNSZEMÉLYEK)<br>T Jogi stítusz T<br>pfelelő tétel. | Adőszám Grazág                                                             |                              | krányhlazám 🐨   | Település                        | Utos, hárszári 🕆         | Stätusz 🕷 🗙          |
|                                                                                    | PARTNER REGISZTRÁCIÓ                                                         | (VÁLLALKOZÁSOK)                                        | loni stiltuur Atlantim                                                     | Derin -                      | trindiria       | Tolonidás                        | lites bårenim            | 🔛 Új céges partner   |
|                                                                                    |                                                                              | Mészéros Csaba e.v.<br>Példa                           | Adöszámmal rendelkező 1234567805<br>Egyéni vállakozó (GFD 231) 25745849241 | Magyarország<br>Magyarország | 1111<br>2131    | Budapest<br>Budapest<br>vbrofitb | Férik utce 8.<br>addaudd | Jórábagya            |
|                                                                                    |                                                                              |                                                        |                                                                            |                              |                 |                                  |                          |                      |
|                                                                                    |                                                                              |                                                        |                                                                            |                              |                 |                                  |                          |                      |
|                                                                                    |                                                                              |                                                        |                                                                            |                              |                 |                                  |                          |                      |
|                                                                                    |                                                                              |                                                        |                                                                            |                              |                 |                                  |                          |                      |
|                                                                                    |                                                                              |                                                        |                                                                            |                              |                 |                                  |                          |                      |

#### 3 Partner adatok

Miután megnyomta az "Új céges partner" gombot, megjelenik egy "Partner adatok" űrlap, ahol meg kell adnia a vállalkozása adatait (a kötelezően kitöltendő mezőket \* jelöli).

A társas vállalkozásoknak és egyéni cégeknek a **PARTNER ADATOK** felület, NYILVÁNTARTÁSI ADATOK c. felületén lévő DOKUMENTUMOK elnevezésű mezőbe kell felcsatolniuk **Alapító Okiratukat**, valamint **aláírási címpéldányukat** (kizárólag 30 napnál nem régebbi, közjegyző által hitelesített aláírási címpéldányt vagy ügyvéd által ellenjegyzett aláírásmintát).

Miután kitöltötte az összes szükséges mezőt, kattintson a "Rögzítés" gombra a folyamat befejezéséhez.

A megadott partneri adatok jóváhagyásra kerülnek az ellenőrzést végző OFA ügyintézők által.

|                                                                                              |                                       |                                                                                                    | ×                     |
|----------------------------------------------------------------------------------------------|---------------------------------------|----------------------------------------------------------------------------------------------------|-----------------------|
| RÖGZÍTÉS PARTNER ADATOK                                                                      |                                       |                                                                                                    | Rögzítés              |
| NÉV/CÉGNÉV *                                                                                 |                                       |                                                                                                    |                       |
| A                                                                                            |                                       |                                                                                                    |                       |
| KEZELŐ FELHASZNÁLÓK                                                                          |                                       |                                                                                                    |                       |
| Mészáros Csaba                                                                               |                                       |                                                                                                    |                       |
| ∧ VEZETŐ TISZTSÉGVISELŐ ADATAI                                                               |                                       |                                                                                                    |                       |
| ELÖTAG                                                                                       | VEZETŐ TISZTSÉGVISELŐ VEZETÉKNEVE     | VEZETŐ TISZTSÉGVISELŐ KERESZTNEVE                                                                           |                       |
| v                                                                                            | A                                     | A                                                                                                    |                       |
| ^ NYILVÁNTARTÁSI ADATOK                                                                      |                                       |                                                                                                    |                       |
| DOKUMENTUMOK                                                                                 |                                       |                                                                                                    |                       |
|                                                                                              | 🔕 Húzd ide a fájlokat feltöltéshez, m | násold be a vágólapról vagy böngéssz.                                                                       |                       |
| CÉG RÖVIDÍTETT NEVE                                                                          | JOGI STÁTUSZ *                        |                                                                                                    |                       |
| A                                                                                            |                                       |                                                                                                    | <b>v</b>              |
| CÉGJEGYZÉKSZÁM                                                                               | ADÓSZÁM *                             | EURÓPAI ADÓSZÁM                                                                                             | LÉTESÍTŐ OKIRAT KELTE |
| A                                                                                            | 12345678-9-12                         | A                                                                                                    | EEEE.HH.NN.           |
| FŐ TEVÉKENYSÉGI TERÜLET                                                                      |                                       |                                                                                                    |                       |
|                                                                                              |                                       |                                                                                                    | ~                     |
| ↑ EGYÉNI VÁLLALKOZÓ                                                                          |                                       |                                                                                                    |                       |
|                                                                                              |                                       |                                                                                                    |                       |
| BÍRÖSÁGI NYILVÁNTARTÁSI SZÁM                                                                 |                                       | BÍRÓSÁGI NYILVÁNTARTÁSBA VÉTEL IDÖPONTJA                                                                    | STATISZTIKAI SZÂMJEL  |
| BÍRÓSÁGI NVILVÁNTARTÁSI SZÁM                                                                 |                                       | BÍRÓSÁGI NYILVÁNTARTÁSBA VÉTEL IDŐPONTJA                                                                    | STATISZTIKAI SZÁMJEL  |
| BIRÓSÁGI MYLLVÁNTARTÁSI SZÁM                                                                 |                                       | BIRÓSÁGI MYILVÁNTARTÁSBA VÉTEL IDÓPONTJA                                                                    | STATISZTIKAI SZÁMJEL  |
| Вівозкаї импилатта візда<br>А. П. П. П. П. П. П. П. П. П. П. П. П. П.                        | nčavů                                 | BIRÓSÁGI INYLVÁRTARTÁGBA VÉTEL IDÖPONTUA<br>IMI EEEE JACHIR.<br>SZÉMELY INSTÉRISÉS                          | STATISZTIKA SZÁMER    |
| elečska rvrutvartastiks szAm<br>A<br>^ Cimadator - széknely<br>oscula *<br>⊡ Megreonzág ~    | Ricol                                 | BIRÓSÁGI IMULÁRTARTÁBBA VÉTEL BÓPONTJA<br>BIRÓSÁGI IMULÁRTARTÁBBA VÉTEL BÓPONTJA<br>SZÓDNEZY INSTÉREĞE<br>A | STATISZTIKU IZŻALE.   |
| BIRÓSAR VYLVÁTARTÁS SZAM<br>A CÍMADATOK - SZÉKHELY<br>OSZÁ®<br>○ Magnorság ~<br>Anvrtószám * | rtao<br>D v<br>TuBilts *              | BÍRÓSKGI IVILVÁRTARTÁSBA VÉTEL IDÖPONTJA<br>ESEL-SEKNIK<br>SZEDVERY INSTÉREÉS<br>A<br>UTCA, HÁZEZÁN *       | STATISZTIKU SZÁNEL    |

# 4 Támogatási kérelem benyújtása, a projekt és fenntartási időszak megadása, dokumentumok csatolása

Az ALAPADATOK TAB-on rögzítenie kell a projektidőszak (támogatási időszak) és a fenntartási időszak kezdő és befejező dátumát. A projektidőszakot megkezdeni csak a hónap első napján lehet.

PÉLDA a 12 hónapos projektidőszak kezdetének és végének, valamint a szintén 12 hónapos fenntartási időszak kezdetének és végének megadására:

- Projekt időszak kezdete: 2025.04.01.
- Projekt időszak vége: 2026.03.31.
- Fenntartási időszak kezdete: 2026.04.01.
- Fenntartási időszak vége: 2027.03.31.

Ehhez lépjen be a baloldali menüben a Pályázataim menüpontba.

Válassza ki a pályázatát. Kattintson a pályázata mellett lévő kék szerkesztőikonra

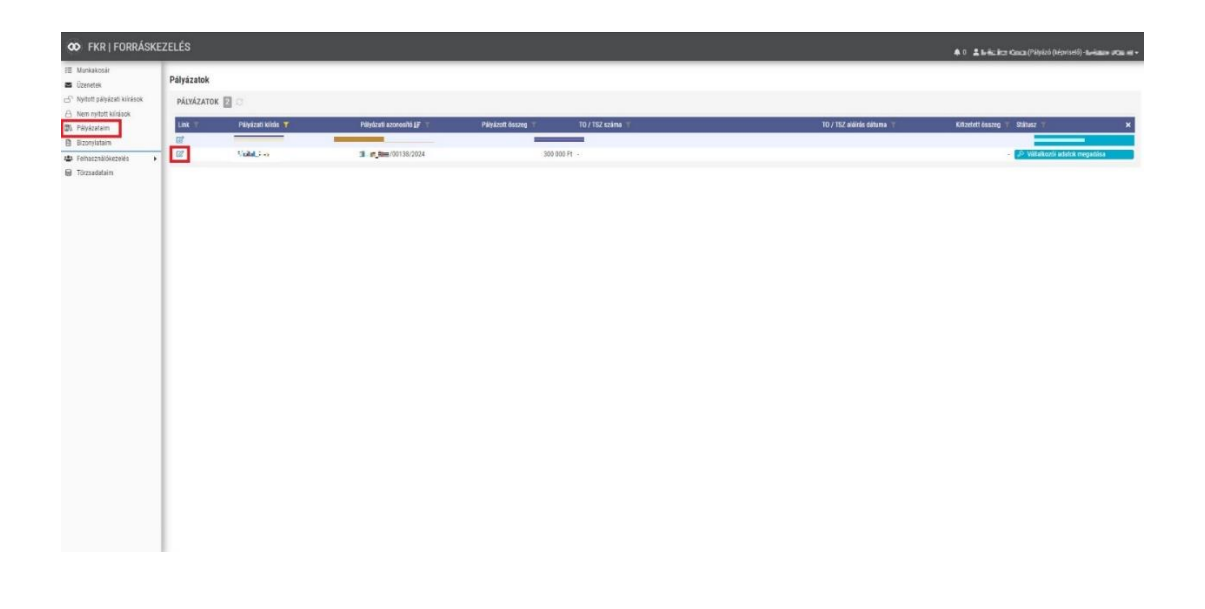

Miután belépett a pályázatába, az "ALAPADATOK" TAB-on, a fenti példa alapján, rögzítse a projektidőszak és a fenntartási időszakát kezdeti és befejezési dátumát.

A dátumok megadását követően, csatolja fel a következő dokumentumokat az "ALAPADATOK" TAB-on található, az alábbi képernyőfotón látható, "TÁMOGATÁSI KÉRELEMHEZ SZÜKSÉGES DOKUMENTUMOK" elnevezésű pont csatolómezőibe.

Az alábbiakban felsorolt dokumentumok az OFA Nonprofit Kft. honlapján, a Vállalkozó Start II. Program aloldalán, az alábbi linken találhatóak: <u>https://ofa.hu/program/vallalkozo-start-ii-program-az-indulo-vallalkozasokert</u>

- "Pályázói nyilatkozat" c. csatolómezőbe: "Nyilatkozat támogatási kérelem jogosultsági feltételéhez" c. dokumentum
- "Banki felhatalmazó levél" c. csatolómezőbe: "Felhatalmazó levél nyilatkozat" c. dokumentum
- "ÁFA nyilatkozat" c. csatolómezőbe: "ÁFA nyilatkozat" c. dokumentum
- "KOMA / Adóigazolás" c. csatolómezőbe: a NAV 30 napnál nem régebbi adóigazolása. Ezt az adóigazolást akkor kell felcsatolni, ha még nem szerepel a KOMA adatbázisban (Köztartozásmentes Adózói Adatbázis). Az igazolásról kapott NYUGTÁT is legyen szíves felcsatolni.

#### FELHÍVJUK SZÍVES FIGYELMÉT, HOGY A TÁMOGATÓI OKIRAT KIADÁSÁRA, VALAMINT AZ ELŐLEG KIFIZETÉSÉRE IS CSAK ABBAN AZ ESETBEN KERÜLHET SOR, HA A FENTI DOKUMENTUMOKAT MEGKÜLDI, ILLETVE FELCSATOLJA AZ FKR-BE!

- Felhatalmazó levél a pályázó valamennyi jogszabály alapján beszedési megbízással megterhelhető – fizetési számlájára vonatkozóan, a Támogató javára szóló beszedési megbízás biztosítása céljából.
  - Pályázó köteles a számlavezető hitelintézete(i) által visszaigazolt eredeti felhatalmazó levele(ke)t elektronikusan felcsatolni az FKR-be és postai úton IS beküldeni a Támogató részére. A felhatalmazás beszedési megbízás alkalmazására visszavonásig érvényes, és csak a Támogató

írásbeli hozzájárulásával vonható vissza.

Beküldési cím:

OFA Országos Foglalkoztatási Közhasznú Nonprofit Korlátolt Felelősségű Társaság, 1036 Budapest, Lajos u. 80.

- A felhatalmazó levélminta az alábbi linken található: <u>https://ofa.hu/program/vallalkozo-start-ii-program-az-indulo-vallalkozasokert</u>.
- Kérjük, hogy a felhatalmazó level(ek)et, **a fentiekben leírt módon, az FKR- be** (fenti útmutató alapján) **felcsatolni szíveskedjen.**

### 2. ÁFA nyilatkozat

- Az ÁFA nyilatkozat megtalálható az alábbi linken: <u>https://ofa.hu/program/vallalkozo-start-ii-program-az-indulo-</u> <u>vallalkozasokert</u>
- Kérjük, hogy az ÁFA nyilatkozatot, a **fentiekben leírt módon, az FKR-be** (fenti útmutató alapján) **felcsatolni szíveskedjen**.
- 3. Mint korábbi tájékoztatónkban jeleztük, az előleg kifizetésének feltétele a köztartozásmentes adózói adatbázisban (KOMA) való szereplés. A köztartozásmentes adózói adatbázisban történő megjelenés átfutási ideje alatt az adóhatóság által kiállított, 30 napnál nem régebbi igazolás és a köztartozásmentes adatbázisban történő megjelenés beadását igazoló kérelem egyidejű megküldésével is alátámasztható, hogy a vállalkozásnak nincs köztartozása.
  - KOMA adatbázis:

https://nav.gov.hu/adozas-mindenkinek/ugyintezeshez/A-Koztartozasmentes-Adozoi-Adatbazis-KOMA

- Az adózó a felvételt követően mindaddig szerepelhet az adatbázisban, amíg a hónap utolsó napján megfelel a jogszabályban meghatározott feltételeknek. Az adatbázis minden hónap 10-én frissül.
- Kérjük, hogy ezt az igazolást, **a fentiekben leírt módon, az FKR-be** (fenti útmutató alapján) **felcsatolni szíveskedjen.**

| FKR   FORRÁSK                        | EZELÉS                    |                                      |                                       |                    |                                        |                                         |                              | 🌲 0  💄 Bácskai Dzsenife    | r (Pályázó (képviselő) - 1 |
|--------------------------------------|---------------------------|--------------------------------------|---------------------------------------|--------------------|----------------------------------------|-----------------------------------------|------------------------------|----------------------------|----------------------------|
| lunkakosár                           | ALAPADATOK                | DÁLYÁZATI ADATLAP                    | KÖLTSÉGVETÉS                          | 04                 | KÖLTSÉGVETÉS KÖVETÉS                   | 05 PÉNZÜGYI TERV                        | 06 ÉRVÉNYESSÉG               | 07 ELSZÁMOLÁSI SOROK       |                            |
| zenetek<br>yitott pályázati kiírások | 08 BIZONYLATOK            | 1 09 SZOLGÁLTATÁSOK                  | 10 DOKUMENTUMOK                       | 11                 | ÜZENETEK                               |                                         |                              |                            |                            |
| em nyitott kiírások<br>ályázatalm    | TÁMOGATÁSI KÉRELEM E      | BENYÚJTÁS ALATT OPÁLYÁZÓ (KÉPVISELŐ) | PÁLYÁZATI ÜGYINTÉZŐ PÁLYÁZAT (BÍRÁLAT | _ÉLES/00197        | /2025)                                 |                                         |                              | 🖬 Mentés 🗦                 | Támogatási kérelem beri    |
| tonylataim                           | ~ ALAPADATOK              |                                      |                                       |                    |                                        |                                         |                              |                            |                            |
| nasználókezelés I                    | PÁLYÁZATI AZONOSÍTÓ       | PÁLYÁ                                | ZATI KIÍRÁS                           |                    | PÁLYÁZÓ NEVE *                         |                                         |                              |                            |                            |
| tsadataim                            | Ø Bírálat_éles/00197/202  | 25                                   | Bírálat_éles                          |                    | ☑ TESZT_CÉG • 11111111243              |                                         |                              |                            |                            |
|                                      | PROJEKT CİME              | PÁLYÁ                                | ZOTT ÖSSZEG *                         |                    |                                        |                                         |                              | SZÁMLASZÁM *               |                            |
|                                      | A teszt                   | 3 01                                 | 000 000                               |                    |                                        |                                         |                              | Ft 🛛 11773487-98745632- () |                            |
|                                      | A PÁLYÁZATI SZAKASZO      | к                                    |                                       |                    |                                        |                                         |                              |                            |                            |
|                                      | TO / TSZ SZÁMA            | BEÉRI                                | KEZĖS DĀTUMA *                        |                    | TO / TSZ ALÁÍRÁS DÁTUMA                |                                         |                              |                            |                            |
|                                      | A                         |                                      | 2025.01.14.                           | 13:01              |                                        |                                         |                              |                            |                            |
|                                      | PROJEKT IDÖSZAK KEZDETE * | PROJ                                 | EKT IDÖSZAK VÉGE *                    |                    | FENNTARTÁSI IDŐSZAK KEZDETE *          | FENN                                    | TARTÁSI IDŐSZAK VÉGE *       |                            |                            |
|                                      | ÉÉÉÉ.HH.NN.               |                                      |                                       |                    | ÉÉÉÉ.HH.NN.                            |                                         |                              |                            |                            |
|                                      | A TÁMOGATÁSI KÉRELEM      | MHEZ SZÜKSÉGES DOKUMENTUMOK          |                                       |                    |                                        |                                         |                              |                            |                            |
|                                      | PÁLYÁZÓI NYILATKOZAT      |                                      |                                       |                    |                                        |                                         |                              |                            |                            |
|                                      |                           |                                      | 🕰 Húzd ide a fá                       | jlokat feltöltési  | hez, másold be a vágólapról vagy böngé | ssz.Engedélyezett kiterjesztések: pdf,  | png, jpeg, jpg, xlsx, docx   |                            |                            |
|                                      | BANKI FELHATALMAZÓ LEVÉL  |                                      |                                       |                    |                                        |                                         |                              |                            |                            |
|                                      |                           |                                      | 🔕 Húzd ide a fá                       | jlokat feltöltési  | hez, másold be a vágólapról vagy böngé | ssz.Engedélyezett kiterjesztések: pdf,  | , png, jpeg, jpg, xisx, docx |                            |                            |
|                                      | ÁFA NYILATKOZAT           |                                      |                                       |                    |                                        |                                         |                              |                            |                            |
|                                      |                           |                                      | 🕰 Húzd ide a fá                       | ijlokat feltöltési | hez, másold be a vágólapról vagy böngé | ssz. Engedélyezett kiterjesztések: pdf, | , png, jpeg, jpg, xlsx, docx |                            |                            |
|                                      |                           |                                      |                                       |                    |                                        |                                         |                              |                            |                            |
|                                      |                           |                                      | 🕰 Húzd ide a fá                       | ilokat feltöltési  | hez, másold be a vágólapról vagy böngé | ssz. Engedélyezett kiterjesztések: pdf. | . png. jpeg. jpg. xlsx, docx |                            |                            |
|                                      | l                         |                                      |                                       | -                  |                                        |                                         |                              |                            |                            |
|                                      | UTÓELLENÖRZÉS HIÁNYPÓTL   | ÁS KÉRÉS INDOKLÁSA                   |                                       |                    |                                        |                                         |                              |                            |                            |
|                                      | B                         |                                      |                                       |                    |                                        |                                         |                              |                            |                            |
|                                      |                           |                                      |                                       |                    |                                        |                                         |                              |                            |                            |

A Támogatási kérelem benyújtásához szükséges "Nyilatkozat támogatási kérelmének jogosultsági feltételéhez", illetve "ÁFA nyilatkozat" elnevezésű dokumentumok esetében 2025. január 1-jétől megszűnt **az AVDH**, azaz Azonosításra Visszavezetett Dokumentum Hitelesítés szolgáltatás elektronikus aláírási lehetőség.

Ezért kérjük, hogy a dokumentumok Forráskezelő Rendszerbe (FKR) történő felcsatolásakor a következőképpen járjon el:

- töltse le a fenti dokumentumokat az alábbi honlapról: <u>https://ofa.hu/program/vallalkozo-</u> <u>start-ii-program-az-indulo-vallalkozasokert</u>
- HA kézzel tölti ki:
  - o nyomtassa ki a letöltött dokumentumokat
  - o töltse ki kézzel a szükséges információkat
  - o a dokumentumokon tüntesse fel a kitöltés dátumát
  - írja alá a kitöltött dokumentumokat
  - o szkennelje be a dokumentumokat
  - o nevezze és mentse el a dokumentumokat
  - o töltse fel az FKR-be az elmentett dokumentumokat a szükséges helyre
- HA géppel tölti ki:
  - töltse le a dokumentumokat
  - töltse ki a szükséges információkat
  - o a dokumentumokon tüntesse fel a kitöltés dátumát
  - o nyomtassa ki a kitöltött dokumentumokat
  - írja alá a kitöltött dokumentumokat
  - o szkennelje be a dokumentumokat
  - o nevezze és mentse el a dokumentumokat
  - o töltse fel az FKR-be az elmentett dokumentumokat a szükséges helyre.

Az adatok kitöltése és dokumentumok felcsatolása után, nyomja meg a MENTÉS gombot.

| 🗴 FKR   FORRÁSKI                                              | EZELÉS                    |                                         |                                    |                  |                                                          |                                 |                                     | 🌲 0 🙎 Bácskai Dzsenifer (Pályázó (képviselő) - TESZT_ |
|---------------------------------------------------------------|---------------------------|-----------------------------------------|------------------------------------|------------------|----------------------------------------------------------|---------------------------------|-------------------------------------|-------------------------------------------------------|
| f≣ Munkakosár<br>⊠ Üzenetek                                   | ALAPADATOK                | PÁLYÁZATI ADATLAP                       | KÖLTSÉGVETÉS                       |                  | 4 KÖLTSÉGVETÉS KÖVETÉS                                   | 05 PÉNZÜGYI TERV                | 06 ÉRVÉNYESSÉG                      | 07 ELSZÁMOLÁSI SOROK                                  |
| 🖒 Nyitott pályázati kiírások                                  | 08 BIZONYLATOK            | SZOLGÁLTATÁSOK                          | 10 DOKUMENTUMOK                    |                  | 11 ÜZENETEK                                              |                                 |                                     |                                                       |
| <ul> <li>Nem nyitott kiírások</li> <li>Pályázataim</li> </ul> | TÁMOGATÁSI KÉRELEM BE     | NYÚJTÁS ALATT OPÁLYÁZÓ (KÉPVISELŐ), PÁL | ÁZATI ÜGYINTÉZŐ PÁLYÁZAT (BÍRÁLAT, | _ÉLES/0019       | 97/2025)                                                 |                                 |                                     | ☐ Mentés → Támogatási kérelem benyújtása              |
| Bizonylataim                                                  | ~ ALAPADATOK              |                                         |                                    |                  |                                                          |                                 |                                     |                                                       |
| E Felhasználókezelés                                          | PÁLYÁZATI AZONOSÍTÓ       | PÁLYÁZAT                                | KIIRÁS                             |                  | PÁLYÁZÓ NEVE *                                           |                                 |                                     |                                                       |
| Törzsadataim                                                  | Birálat_éles/00197/2025   | 🖂 Bir                                   | ālat_ēles                          |                  | ☑ TESZT_CÊG • 11111111243                                |                                 |                                     |                                                       |
|                                                               | PROJEKT CIME              | PÁLYÁZOT                                | r összeg *                         |                  |                                                          |                                 |                                     | SZÁMLASZÁM *                                          |
|                                                               | A teszt                   | 3 000 00                                | 0                                  |                  |                                                          |                                 |                                     | FT 11//348/-98/45632-()                               |
|                                                               | ^ PÁLYÁZATI SZAKASZOK     |                                         |                                    |                  |                                                          |                                 |                                     |                                                       |
|                                                               | TO / TSZ SZÁMA            | BEÉRKEZÉ                                | S DÁTUMA *                         |                  | TO / TSZ ALÁÍRÁS DÁTUMA                                  |                                 |                                     |                                                       |
|                                                               | A                         | iii 20:                                 | 25.01.14.                          | 13:01            |                                                          |                                 |                                     |                                                       |
|                                                               | PROJEKT IDŐSZAK KEZDETE * | PROJEKT                                 | DŐSZAK VÉGE *                      |                  | FENNTARTÁSI IDŐSZAK KEZDETE *                            |                                 | FENNTARTÁSI IDÖSZAK VÉGE *          |                                                       |
|                                                               | EEEE.HH.NN.               |                                         |                                    |                  | EEEE.HH.NN.                                              |                                 | EEEE.HH.NN.                         |                                                       |
|                                                               | A TÁMOGATÁSI KÉRELEMH     | HEZ SZÜKSÉGES DOKUMENTUMOK              |                                    |                  |                                                          |                                 |                                     |                                                       |
|                                                               | PÁLYÁZÓI NYILATKOZAT      |                                         |                                    |                  |                                                          |                                 |                                     |                                                       |
|                                                               |                           |                                         | 🕰 Húzd ide a fá                    | ijlokat feltölte | ishez, másold be a vágólapról vagy <mark>böngés</mark> : | sz Engedélyezett kiterjesztése  | k: pdf, png, jpeg, jpg, xlsx, docx  |                                                       |
|                                                               | BANKI FELHATALMAZÓ LEVÉL  |                                         |                                    |                  |                                                          |                                 |                                     |                                                       |
|                                                               |                           |                                         | 🕰 Húzd ide a fá                    | ijlokat feltölté | ishez, másold be a vágólapról vagy böngés:               | sz Engedélyezett kiterjesztési  | k: pdf, png, jpeg, jpg, xlsx, docx  |                                                       |
|                                                               | ÁFA NYILATKOZAT           |                                         |                                    |                  |                                                          |                                 |                                     |                                                       |
|                                                               |                           |                                         | 🕰 Húzd ide a fá                    | ijlokat feltölté | ishez, másold be a vágólapról vagy <mark>böngés</mark> : | sz. Engedélyezett kiterjesztési | k: pdf, png, jpeg, jpg, xlsx, docx  |                                                       |
|                                                               | KOMA / ADÓ IGAZOLÁS       |                                         |                                    |                  |                                                          |                                 |                                     |                                                       |
|                                                               |                           |                                         | 🕰 Húzd ide a fá                    | ijlokat feltölti | ishez, másold be a vágólapról vagy <mark>böngés</mark> : | sz.Engedélyezett kiterjesztése  | ik: pdf, png, jpeg, jpg, xlsx, docx |                                                       |
|                                                               | UTÓELLENÖRZÉS HIÁNYPÓTLÁS | S KÉRÉS INDOKLÁSA                       |                                    |                  |                                                          |                                 |                                     |                                                       |
|                                                               |                           |                                         |                                    |                  |                                                          |                                 |                                     |                                                       |
|                                                               | 0                         |                                         |                                    |                  |                                                          |                                 |                                     |                                                       |

Mentést követően kérjük még egyszer ellenőrizze, hogy minden szükséges adatot jól adott-e meg.

Ezt követően **nyomja meg a "Támogatási kérelem benyújtása" elnevezésű gombot**. E gomb megnyomásával nyújtja be támogatási kérelmét a Támogató felé.

FIGYELEM!! Ettől az időponttól kezdve van lehetősége a támogatási időszakban beszerzett beruházási és dologi költségek elszámolására!!

| ivázati klírának | Mentes sikeresen megtor | tent (2025.01.14 13:19:43) [1]    |                                  |                     |              |                                           |                               |                                      |                        |                     |       |
|------------------|-------------------------|-----------------------------------|----------------------------------|---------------------|--------------|-------------------------------------------|-------------------------------|--------------------------------------|------------------------|---------------------|-------|
| t kiírások       | C ALAPADATOK            | PÁLYÁZATI ADATLAF                 | · (                              | KÖLTSÉGVETÉS        |              | 04 KÖLTSÉGVETÉS KÖVETÉS                   | 05 PÉNZÜGYI TERV              | 06 ÉRVÉNYESSÉG                       | 07 ELSZÁMOLÁSI SOR     | ок                  |       |
| n                | 08 BIZONYLATOK          | SZOLGÁLTATÁSOK                    | 1                                | 10 DOKUMENTUMOK     | - 1          | 11 ÜZENETEK                               |                               |                                      |                        |                     |       |
| n                | τάμος Ατάςι κέρει εν    |                                   | คระดับ กลุ่มหลังสายมีค           |                     | 1 55/001     | 07/2025)                                  |                               |                                      | B M                    | ntés → Támogatási k | érele |
| ikezelés 🔸       | TAMOGATASI KERELEN      | I BENTUJTAS ALATT OPALIAZU (KEPVI | SELU), PALYAZATI UG              | PALTAZAT (BIRALAT_E | LE3/001      | 97/2023)                                  |                               |                                      |                        |                     | _     |
| m                | ∧ ALAPADATOK            |                                   |                                  |                     |              |                                           |                               |                                      |                        |                     |       |
|                  | PÁLYÁZATI AZONOSÍTÓ     |                                   | ÁLYÁZATI KIÍRÁS                  |                     |              | PÁLYÁZÓ NEVE *                            |                               |                                      |                        |                     |       |
|                  | Birálat_éles/00197/2    | 2025                              | <ul> <li>Birálat_éles</li> </ul> |                     |              | ☑ TESZT_CÉG • 11111111243                 |                               |                                      |                        |                     |       |
|                  | PROJEKT CIME            | F                                 | ALYAZOTT ÖSSZE                   | G*                  |              |                                           |                               |                                      | SZÁMLASZÁM *           |                     |       |
|                  | A teszt                 |                                   | 3 000 000                        |                     |              |                                           |                               |                                      | Ft 11773487-987        | 45632- ()           |       |
|                  | A PÁLYÁZATI SZAKASZ     | COK                               |                                  |                     |              |                                           |                               |                                      |                        |                     |       |
|                  | TO / TSZ SZÁMA          | E                                 | EÉRKEZÉS DÁTUM                   | 1A *                |              | TO / TSZ ALÁÍRÁS DÁTUMA                   |                               |                                      |                        |                     |       |
|                  | A                       |                                   | 2025.01.14                       |                     | 13:01        |                                           |                               |                                      |                        |                     |       |
|                  | PROJEKT IDÖSZAK KEZDET  | E* F                              | ROJEKT IDÖSZAK                   | VÉGE *              |              | FENNTARTÁSI IDÖSZAK KEZDETE *             |                               | FENNTARTÁSI IDŐSZAK VÉGE *           |                        |                     |       |
|                  | 2025.01.01.             |                                   | · 2025.12.31                     |                     |              | 2026.01.01.                               |                               | 2026.12.31.                          |                        |                     |       |
|                  | A TÁMOGATÁSI KÉREL      | EMHEZ SZÜKSÉGES DOKUMENTUM        | ок                               |                     |              |                                           |                               |                                      |                        |                     |       |
|                  | PÁLYÁZÓI NYILATKOZAT    |                                   |                                  |                     |              |                                           |                               |                                      |                        |                     |       |
|                  |                         |                                   |                                  | 🕰 Húzd ide a fájld  | okat feltölt | éshez, másold be a vágólapról vagy böngés | sz.Engedélyezett kiterjesztés | sek: pdf, png, jpeg, jpg, xlsx, docx |                        |                     |       |
|                  | ri urrazioaria E        |                                   |                                  |                     |              |                                           |                               |                                      |                        |                     |       |
|                  | FAJLFELTOLTES           | 8 00                              |                                  |                     |              |                                           |                               |                                      |                        |                     |       |
|                  | 🗁 💿 Fáji T              |                                   |                                  | Fájl név 🗡          |              |                                           | Típus T                       |                                      | Feltöltés dátuma † 🐺 🗡 | Megjegyzés 🔻        |       |
|                  | I 1png                  |                                   |                                  | 1png                |              |                                           | 5810D7DE-1E4                  | 5-4A1C-9E7B-001D52AE5B4A             | 2025.01.14 13:19       | -                   |       |
|                  | BANKI FELHATALMAZÓ LEV  | ÉL                                |                                  |                     |              |                                           |                               |                                      |                        |                     |       |
|                  |                         |                                   |                                  | 🔕 Húzd ide a fájld  | okat feltölt | éshez, másold be a vágólapról vagy böngés | sz.Engedélyezett kiterjesztés | sek: pdf, png, jpeg, jpg, xlsx, docx |                        |                     |       |
|                  |                         |                                   |                                  |                     |              |                                           |                               |                                      |                        |                     |       |
|                  | FÁJLFELTÖLTÉS           | C 00                              |                                  |                     |              |                                           |                               |                                      |                        |                     |       |
|                  |                         |                                   |                                  |                     |              |                                           |                               |                                      |                        |                     | _     |

# Figyelem! Abban az esetben, ha a kért dokumentumok nem kerülnek felcsatolásra, a "Támogatási kérelem benyújtása" gombot nem fogja tudja megnyomni, mert a gomb nem aktív.

Ha megnyomta a "Támogatási kérelem beadása" gombot, megjelenik egy felugró ablak, ahol Ön összekapcsolhatja magánszemélyes profilját a céges partnernél rögzített vállalkozásával.

| ES REGISZTRACIOHOZ TARTOZO SZERI | EPKORT KELL HASZNALNI. |   |
|----------------------------------|------------------------|---|
|                                  |                        |   |
|                                  |                        | ~ |
|                                  |                        |   |
|                                  |                        | ~ |
|                                  |                        |   |
|                                  |                        |   |
|                                  |                        |   |
|                                  |                        |   |
|                                  |                        |   |
|                                  |                        |   |
|                                  |                        |   |
|                                  |                        |   |
|                                  |                        |   |
|                                  |                        |   |
|                                  |                        |   |
|                                  |                        |   |
|                                  |                        |   |

Amennyiben kiválasztotta céges partnerét (korábban rögzített vállalkozását és annak bankszámlaszámát), az összekapcsolás véglegesítéséhez nyomja meg az "OK" gombot.

| ~ |
|---|
| * |
| ~ |
|   |
|   |
|   |
|   |
|   |
|   |
|   |
|   |
|   |
|   |
|   |
|   |
|   |
|   |

Ezzel a lépéssel beadta Támogatási Kérelmét!

FIGYELEM! Ettől a lépéstől kezdve, a pályázati folyamatok további szakaszaiban, nem a magánszemélyhez, hanem az újonnan rögzítésre került céges partnerhez kapcsolódó szerepkörét kell használnia!

Továbbá szeretnénk felhívni szíves figyelmét, hogy a céges partnerhez kapcsolódó szerepkörét akkor tudja kiválasztani, ha a pályázati ügyintéző jóváhagyta a partnerét (jóváhagyva státuszba kerül céges partnere). Amíg a jóváhagyás nem történik meg, nem lesz látható az Ön számára a "VS2\_2/...../2024/2025" pályázat.

Az FKR-be történő következő (és további) belépések alkalmával, amikor megjelenik Önnek az alábbi nyitófelület, fent, innentől kezdve a jobb oldalon látható jogosultságok közül **MINDIG a céges partnert kell kiválasztania.** 

A céges partneréhez kapcsolódó szerepkörét a képen látható módon tudja kiválasztani.

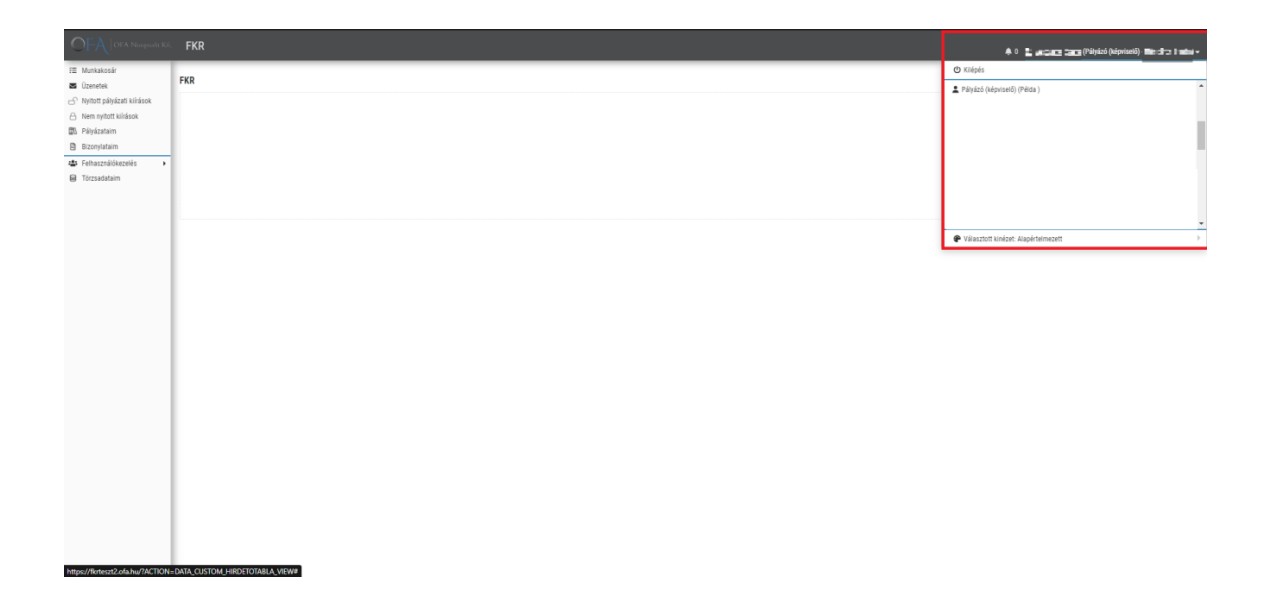

Az OFA ügyintéző által elvégzett utóellenőrzés után Támogatási Kérelme ügyvezetői döntés alá kerül. Amennyiben az ügyvezető jóváhagyja vállalkozásának Támogatási Kérelmét, elindul a Támogatói Okirat kiadásának és Ön általi átvételének folyamata.